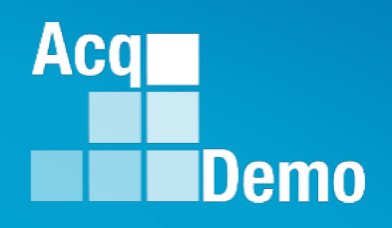

## CAS2Net and CCAS Open Forum Thursday 5 December 2024 1:00 PM Eastern Time

## **Topic: Grievances/Grievance Window**

TEAMS Meeting Link Meeting ID: 231 024 528 524 Passcode: SMZdLr Meeting Call in Information +1 571-403-9146 Phone Conference ID: 989 870 18#

http:/acqdemo.hci.mil

## **Housekeeping Items**

- Presentations are sent in advance through the CAS2Net Pay Pool Notices
- Posted to What's New 2
- Available in User Notifications 3
- Enter your email address in chat 4. if you did not receive it

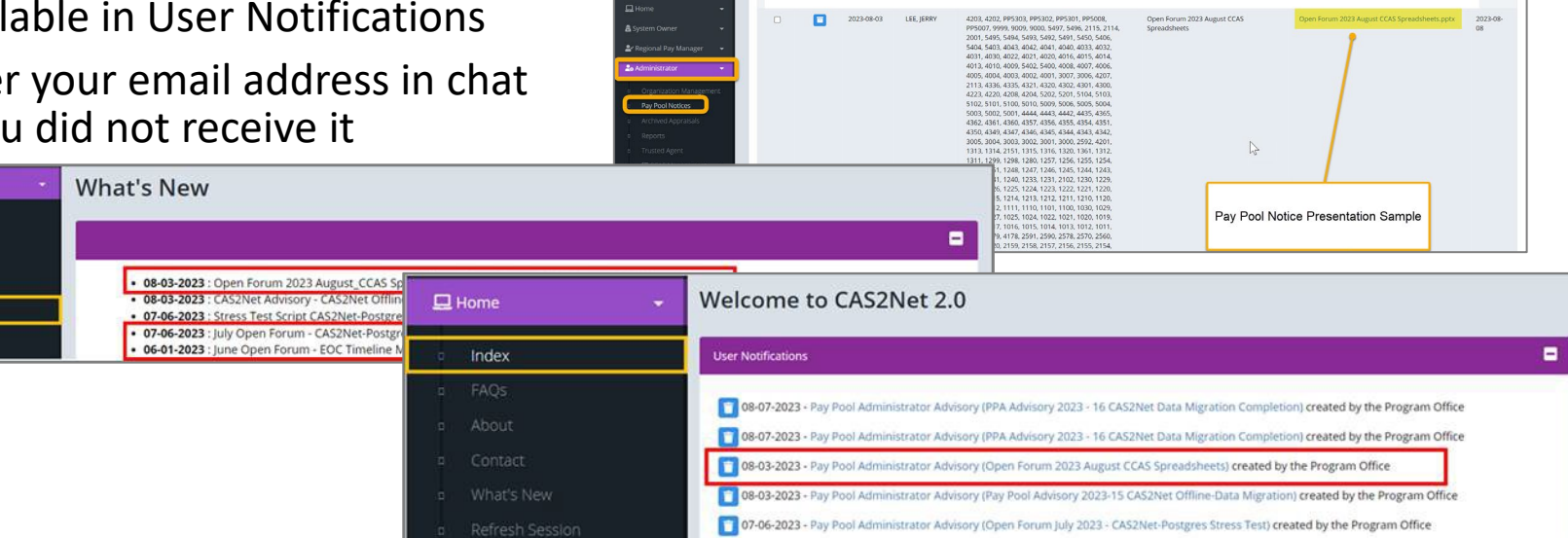

CAS2Net 2.0 Your Session will expire in 14:25 minutes

- 5. Please remember to "Mute" your phone to prevent any background noise and additional feedback.
- All Open Forum Sessions will be recorded 6.
- 7. Each recorded session will be posted to the AcqDemo website (including presentation slides) at https://acqdemo.hci.mil/training.html#cas2netOpenForums

Aca

C ERIN

## **CAS2Net Grievance Module**

- To Access the Grievance Module, go to: Menu > Administrator
   > CCAS Management > Grievances
- Administrator/Super Users facilitate, oversee, and administer the grievance process for their assigned organization(s).
  - You <u>can</u> review the grievance, return it to the employee or supervisor for modifications, and review and submit grievance to pay pool manager for decision
  - You <u>cannot</u> modify an employee grievance
- There are two ways to initiate a grievance, by the employee or by the administrator:
  - (1) Employee if a Grievance Window has been set, initiates a grievance in the designated timeframe
  - (2) Administrator employee informs the administrator that s/he wants to submit a grievance. The administrator then initiates a grievance on the employee's behalf

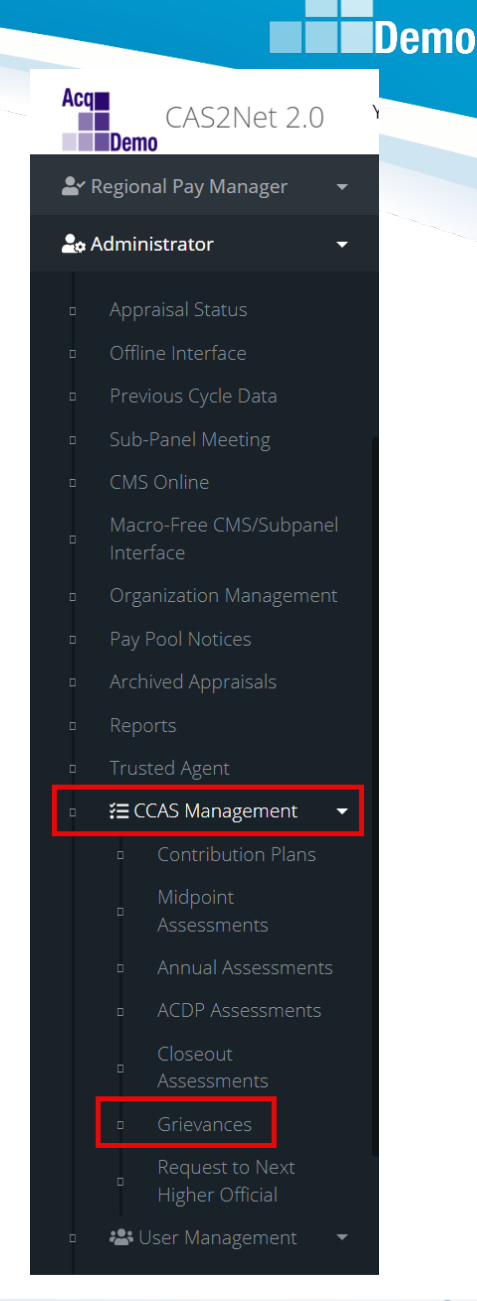

Aca

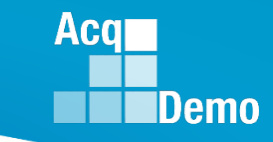

## **Organization Management**

#### 🚑 Administrator

#### Appraisal Status

- Offline Interface
- Previous Cycle Data
- Sub-Panel Meeting

#### CMS Online

- Organization Management
- Pay Pool Notices
- Archived Appraisals
- Reports
- Trusted Agent
- 🚝 CCAS Management
- 📇 User Management

# Edit Organization Level Organization Details under AcqDemo - AcqDemo-PMO Show UIC/PAS Refresh Contribution Plans Refresh Managers for Annuals Move Delete C Grievance Start Date Grievance End Date Use Sub Panel for Grievance Manager No Yes Vse Sub Panel No Yes Vse Sub Panel No Yes

Based on your business rules, you may need to update the following:

- Grievance Window (Grievance Start Date and Grievance End Date)
- Use Sub Panel for Grievance Manager
- Use SPM for BUE (Bargaining Unit Employee) Grievance
- Grievances Recalculate Time Off Award

Let us review each of these.

## **Assign a Grievance Window**

- If your pay pool has a grievance window, the Administrator must enter a Grievance Start Date and a Grievance End Date (15 calendar days IAW OpGuide 6.28.2 Administrative Grievance)
- To set the Grievance Start Date and Grievance End Date, go to Menu > Administrator> Organization Management > Organization Details

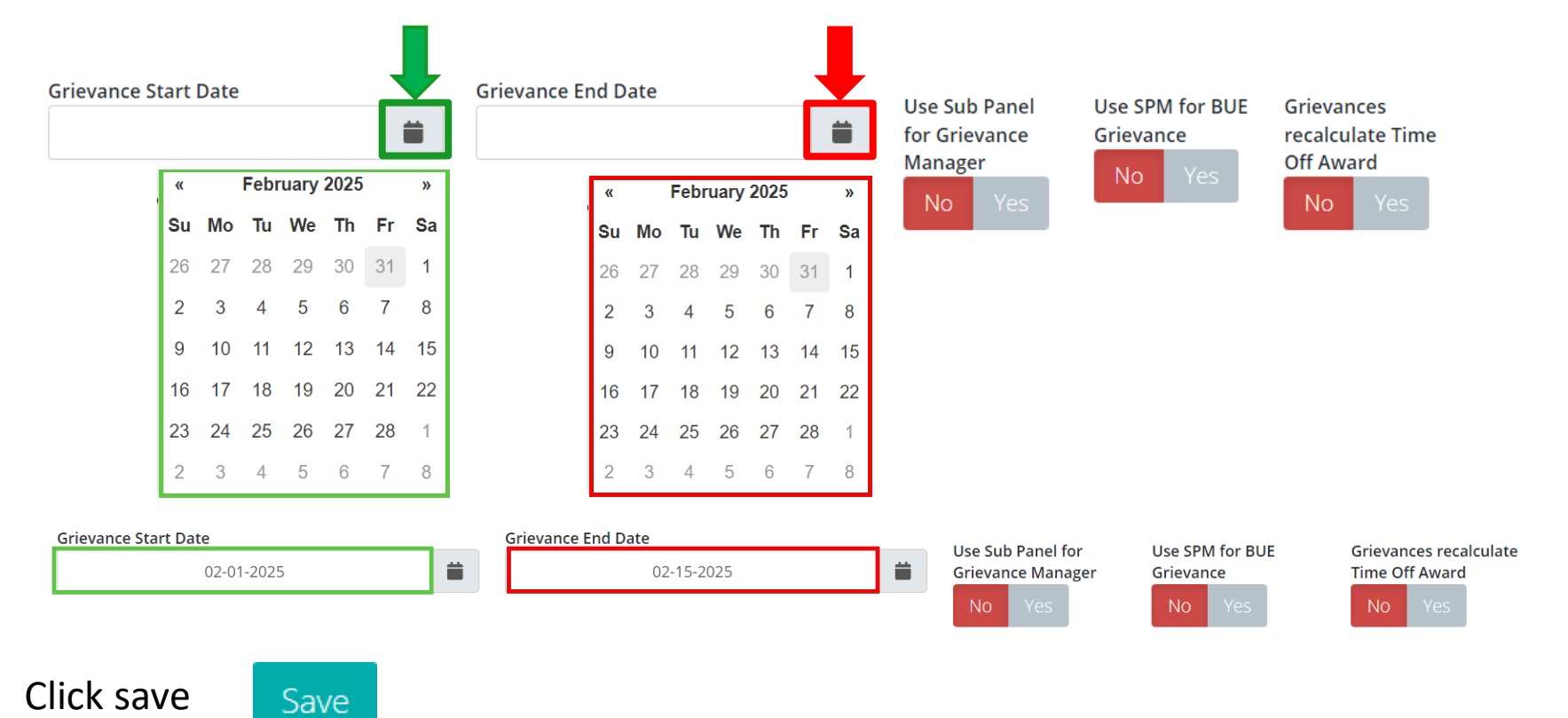

Aca

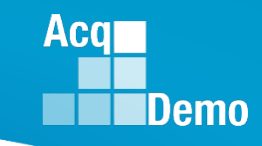

## **Assign Sub Panel Manager as Grievance Manager**

- Administrators assigned at the pay pool level can set the sub panel manager as the grievance manager (approver for grievances) versus the default which has the pay pool manager as the grievance manager.
  - When the designated toggle is selected to Yes, the assigned sub panel manager(s) would be responsible for reviewing, granting/denying, and signing and finalizing the grievance
  - When the designated toggle is selected to No, the assigned pay pool manager would be responsible for reviewing, granting/denying, and signing and finalizing the grievance
- To set the sub panel manager as the approver of grievances
- Go to Menu > Administrator> Organization Management > Organization Details,

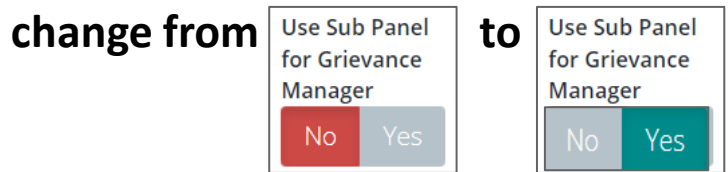

Click Yes on Use Sub Panel for Grievance Manager toggle then save Save

## Assign Sub Panel Manager as BUE Grievance Manager

- Administrators assigned at the pay pool level can set the sub panel manager as the grievance manager (approver for grievances) versus the default which has the pay pool manager as the grievance manager.
  - When the designated toggle is selected to Yes, the assigned sub panel manager(s) would be responsible for reviewing, granting/denying, and signing and finalizing the grievance
  - When the designated toggle is selected to No, the assigned pay pool manager would be responsible for reviewing, granting/denying, and signing and finalizing the grievance
- To set the sub panel manager as the approver of grievances
- Go to Menu > Administrator> Organization Management > Organization Details,

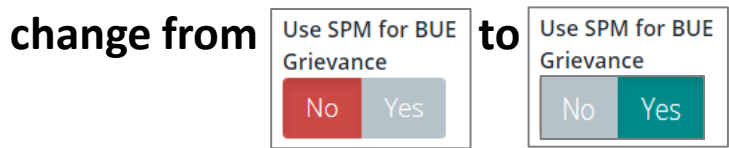

Click Yes on Use SPM for BUE Grievance toggle then save Save

Aca

## **Recalculate Time off Award (TOA)**

- You can set your pay pool to have the option to have grievances recalculate Time Off Award (TOA).
  - Note: This would only apply if TOA in lieu of a Contribution Award (CA) was offered and selected during the associated annual assessment process.
- To set grievances to recalculate TOA, go to Menu > Administrator > Organization Management > Organization Details, change from Grievances recalculate Time to Grievances recalculate Time

• Click Yes on Grievances Recalculate Time Off Award toggle then save

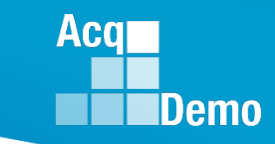

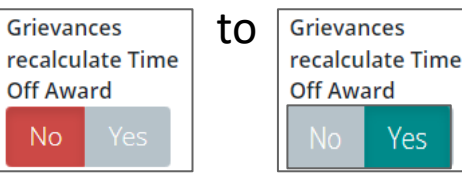

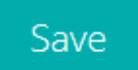

## **Grievance Submission and Due Dates**

- The General Information panel displays the dates the grievance was received and submitted by the Employee, Supervisor, and Manager. Additionally, the Administrator can set an Employee Due Date, Supervisor Due Date, and Manager Due Date for a grievance.
  - The Due Date fields are also in the grievance seen by the supervisor and manager for reference
  - Supervisor and manager will receive email notifications as the due date approaches and when the grievance is past due

| General Information       |                          |           |                        |                          |   |                              |         |
|---------------------------|--------------------------|-----------|------------------------|--------------------------|---|------------------------------|---------|
|                           |                          | Fiscal Ye | ear:                   |                          |   |                              |         |
| Supervisor Level 1:       | Supervisor Level 2:      |           |                        | Sub-Panel Manager:       |   | Pav Pool / Pav Pool Manager: |         |
| Broadband Level:          | Occupational Series:     |           |                        | Career Path:             |   | Expected OCS and Range:      |         |
| 1 Employee Submit Date:   | 2 Employee Due Date:     |           | <b>3</b> <sub>st</sub> | upervisor Received Date: |   | 4 Supervisor Due Date:       |         |
| 04-11-2024                |                          |           |                        | 02-14-2024               |   | 02-23-2024                   | <b></b> |
| 5 Supervisor Submit Date: | 6 Manager Received Date: | `         | 7                      | Manager Due Date:        |   |                              |         |
| 02-23-2024                | 02-23-2024               |           |                        |                          | = |                              |         |

Aca

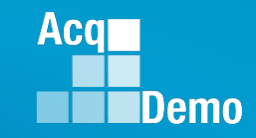

- A grievance can be routed to the former supervisor and Pay Pool Manager (PPM) vs. the current supervisor and PPM by accessing the employee's User Profile > History > Past Salary/Compensation.
  - Administrator must have Can Edit History permissions
    - 1) Administrator > User Management > Assigned.
    - 2) Select employee.
    - 3) User Profile > select History.
    - 4) Employee History Data for > Past Salary/Compensation.
    - 5) Select FY2024.
    - 6) 2024 Cycle Data for > Organization Information
    - Supervisor 1 > current supervisor (select former supervisor, must have access to CAS2Net – cannot be archived, cannot be in transfer).
    - 8) Save
    - 9) Enter Justification.
    - 10) Yes/No email to employee and supervisor.
    - 11) Verify by impersonating former supervisor.
    - 12) Verify by checking CCAS Management > Grievances.

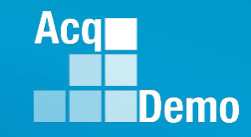

- 1) Administrator > User Management > Assigned.
- 2) Select employee.
- 3) User Profile > select History.
- 4) Employee History Data for > Past Salary/Compensation.

| 🛓 Regional Pay Manager 🛛 👻               | Licor Profilo BLIN        |                          | #242950)             |                            |                               |                           |                      |
|------------------------------------------|---------------------------|--------------------------|----------------------|----------------------------|-------------------------------|---------------------------|----------------------|
| 🏖 Administrator 🚹 🔹 👻                    | User Frome - Don          |                          | #242039)             |                            |                               |                           |                      |
| Appraisal Status                         | General User Information  |                          |                      |                            |                               |                           | Impersonate User 🕄 💻 |
| Offline Interface                        |                           |                          |                      |                            |                               |                           |                      |
| <ul> <li>Previous Cycle Data</li> </ul>  | EDIPI                     | Prefix First             |                      | Middle                     | Last                          |                           | Suffix               |
| Sub-Panel Meeting                        | 9999999030                | INDIGO                   |                      |                            | BUNTING                       |                           |                      |
| CMS Online                               |                           |                          |                      |                            |                               |                           |                      |
| Macro-Free CMS/Subpanel                  | Phone Number              |                          | Phone Ext            |                            | DSN                           |                           |                      |
| Organization Management                  | Em all                    |                          |                      | Tisle                      |                               |                           |                      |
| <ul> <li>Pay Pool Notices</li> </ul>     |                           |                          |                      |                            |                               |                           |                      |
| Archived Appraisals                      | JERRYLEE@DA0.ED0          |                          |                      | LEAD PROGRAM ANALTSI       |                               |                           |                      |
| <ul> <li>Reports</li> </ul>              | Can Access CAS2Net 2.0    | ls Demo Empl             | ovee                 | Is ACDP Liser              |                               | ls Regional Manager       |                      |
| Trusted Agent                            | No Yes                    | No Yes                   | oyee                 | No Yes                     |                               | No Yes                    |                      |
| 🗧 🗄 CCAS Management 🛛 👻                  |                           |                          |                      |                            |                               |                           |                      |
| 🛚 😬 User Management 🙎                    | Is System Owner           | Can Imperson             | ate Restricted Users | Can Edit User History      |                               | Can Be ACDP Approver      |                      |
| Assigned 3                               | No Yes                    | No Yes                   |                      | No Yes                     |                               | No Yes                    |                      |
| Archived/Transfer                        | Can Be Team Lead          | Can Be Super             | visor                | Can Be Functional Peviewer |                               | Can Be Guest Pater        |                      |
| <ul> <li>Replace Supervisor 1</li> </ul> | No Yes                    | No Ves                   |                      | No Yes                     |                               | No Yes                    |                      |
| <ul> <li>Replace Supervisor 2</li> </ul> |                           |                          |                      |                            |                               |                           |                      |
| Replace Functional                       | Opt In Notification       | ls Part Time             |                      |                            |                               |                           |                      |
| Reviewer                                 | No Yes                    | No Yes                   |                      |                            |                               |                           |                      |
| D Bulk Add                               |                           |                          |                      |                            |                               |                           |                      |
| a Email Lisers                           | Organization Information  |                          | Pafrash Castribu     | ition Dian                 | liser Change History          | A Supervisor 1 History    |                      |
| ernan Osers                              | organization mormation    |                          | Refresh Contribu     | Transfer User (            | oser change history           | Supervisor T History      |                      |
| Functional Reviewer                      | DCPDS Position Start Date | DCPDS Last Promoted Date | UIC/PAS              | Sub-Agency                 | 4<br>History <sub>IS</sub> Po | st-Cycle Activity Archive | Cancel Save          |

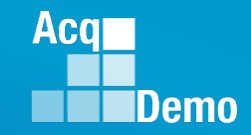

#### 5) Select FY2024.

Employee History Data for: INDIGO BUNTING (ID #242859)

| Past Assessments                                           |                                   |                     |     |              |            |             |         |             |                 |              |          |          |              |              |             |              | -                       |
|------------------------------------------------------------|-----------------------------------|---------------------|-----|--------------|------------|-------------|---------|-------------|-----------------|--------------|----------|----------|--------------|--------------|-------------|--------------|-------------------------|
|                                                            |                                   |                     |     |              |            |             |         |             |                 |              |          |          |              |              |             |              |                         |
| Fiscal Year (Cycle)                                        |                                   |                     |     |              |            | OCS Score   |         |             |                 | ROR          |          |          | Average PAQL |              |             |              |                         |
| 2023                                                       |                                   |                     |     |              |            |             |         |             |                 |              |          |          |              |              |             |              |                         |
| * 2022                                                     |                                   |                     |     |              |            |             |         |             |                 |              |          |          |              |              |             |              |                         |
| Showing 1 to 2 of 2 entrie<br>* In Fiscal Year column: ind | s<br>icates incomplete signatures |                     |     |              |            |             |         |             |                 |              |          |          |              |              |             |              |                         |
| Past Salary / Compensatio                                  | n                                 |                     |     |              |            |             |         |             |                 |              |          |          |              |              |             |              | -                       |
|                                                            |                                   |                     |     |              |            |             |         |             |                 |              |          |          |              |              |             |              |                         |
| Fiscal Year (Cycle)                                        | Expected OCS                      | End of Cycle Salary | GPI | Approved CRI | New Salary | Computed CA | CA Disc | Approved CA | Carryover Award | Computed CRI | CRI Disc | GPI Disc | Retained Pay | CRI Override | CA Override | CRI Rollover | Generate Part I         |
| 2023 5                                                     |                                   |                     |     |              |            |             |         |             |                 |              |          |          |              |              |             |              | Generate Part I         |
| 2022                                                       |                                   |                     |     |              |            |             |         |             |                 |              |          |          |              |              |             |              | Generate Part I         |
| Showing 1 to 2 of 2 entrie                                 | s                                 |                     |     |              |            |             |         |             |                 |              |          |          |              |              |             |              |                         |
|                                                            |                                   |                     |     |              |            |             |         |             |                 |              |          |          |              |              |             |              |                         |
|                                                            |                                   |                     |     |              |            |             |         |             |                 |              |          |          |              |              |             |              | Upload Grievance Cancel |

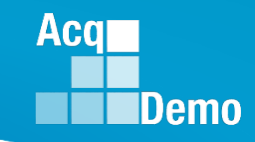

- 6) 2024 Cycle Data for > Organization Information
- 7) Supervisor 1 > current supervisor (select former supervisor, must have access to CAS2Net cannot be archived, cannot be in transfer).
- 8) Save

| 2023 Cycle Data for BUNTING, INDIGO                                                                               |                                                                               |                                                                                                  |                      |                                    |                                       |                                     |            |
|----------------------------------------------------------------------------------------------------|-------------------------------------------------------------------------------|--------------------------------------------------------------------------------------------------|----------------------|------------------------------------|---------------------------------------|-------------------------------------|------------|
| General User Information                                                                                          |                                                                               |                                                                                                  |                      |                                    |                                       |                                     | =          |
| CAS2Net ID First 242859 Current User Profile                                                                      | Middle                                                                        |                                                                                                  | Last<br>BUNTING      |                                    |                                       | Suffix                              |            |
| Organization Information 6                                                                                        |                                                                               |                                                                                                  |                      |                                    |                                       |                                     |            |
| Pey Pool<br>5009 - 5009 Pey Pool<br>Career Path<br>NH - Business Management and Technical Management Professional | Sub Panel<br>9009-1 - 9009 Sub Panel - Robin<br>Broadband Level<br>III<br>III | Office Symbol     Office Symbol     Office Symbol     Occupational Seri     x *     0340 - PROGR | es<br>IAM MANAGEMENT | AcqDemo Start Date<br>02-1         | 13-2022<br><b>X Y</b>                 | Presumptive Status<br>Select Option | Ŧ          |
| Supervisor 1 U Matrix V                                                                                           | Select Option                                                                 | *                                                                                                | er 🗆 Matrix          | Ý                                  | Pay Pool Manager<br>MANAGER, PAY POOL |                                     | × *        |
| Salary Information                                                                                                |                                                                               |                                                                                                  |                      |                                    |                                       |                                     | =          |
| Locality RUS - Rest of US x* Starting Basic Pay (2023) S Computed CA S Part 1 Remarks                             | Locality Rate 16.52 General Pay Increase (GPI) 5 Carryover Award 5            | %<br>Approved CRI<br>S<br>Total Award<br>S                                                       |                      |                                    | New Basic Pay (2024)                  |                                     |            |
| Compensation User Information                                                                                     |                                                                               |                                                                                                  |                      |                                    |                                       |                                     | •          |
| Retained Pay Status Allow Over 20%<br>No Yes No Yes<br>Rollover                                                   | CA Override<br>No Yes                                                         | CRI Override<br>No Yes                                                                           |                      | Allow Over Control Point<br>No Yes |                                       |                                     |            |
| Computed CBI                                                                                                    | Discretionary CRI<br>\$                                                       | Discretionary CA                                                                                 |                      |                                    | Discretionary G                       |                                     | ancel Save |

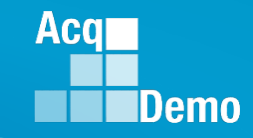

9) Enter Justification.

10)Yes/No email to employee and supervisor.

11)Verify by impersonating former supervisor.

12) Verify by checking CCAS Management > Grievances.

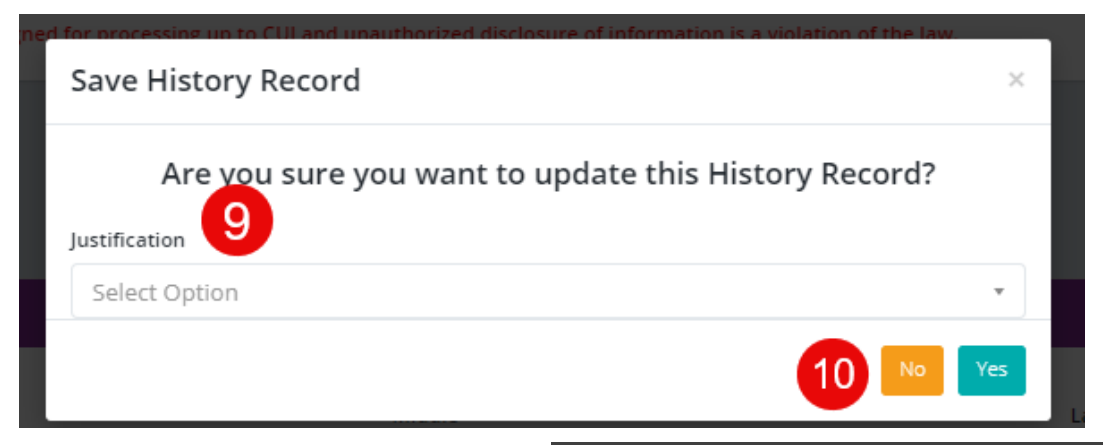

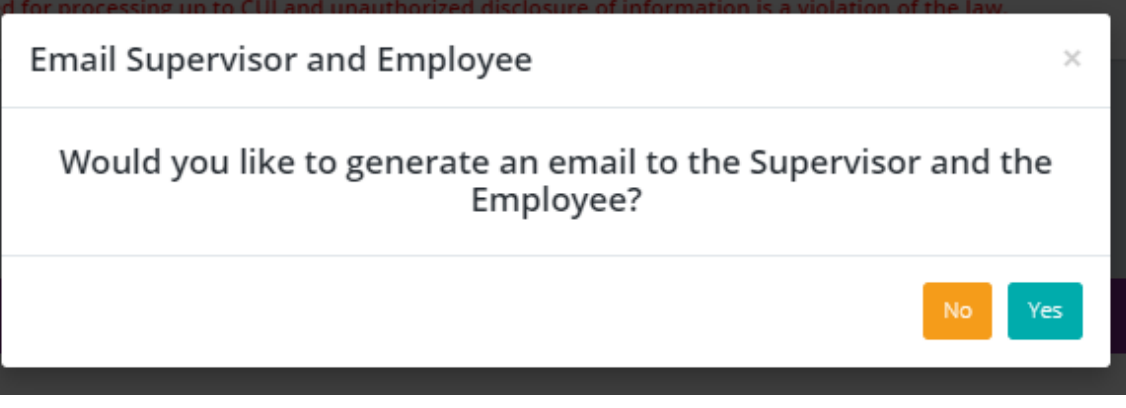

## **Enable Grievance**

- To initiate a grievance, the Annual Assessment must be in the "Employee Signed" status.
  - CAS2Net will not allow a grievance to be initiated until the employee has either signed the annual assessment and/or the administrator bypass the signature requirement for the employee with justifiable reason(s) not to sign
- To bypass employee annual assessment signature requirement, go to:
  - Menu > Administrator > CCAS Management > Annual Assessments.
  - Select preferred employee from the table, click Employee Unavailable for Signature button
  - Select the appropriate reasoning and save

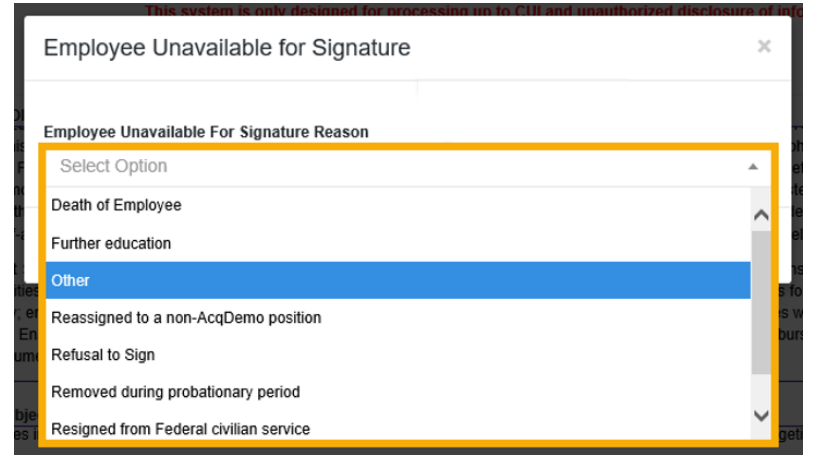

Aca

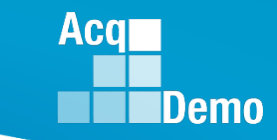

### **CAS2Net Grievance Process – Without Grievance Window**

CAS2Net Grievance Process without a Grievance Window

#### Administrative Grievance Process – Example with Individual Timeline

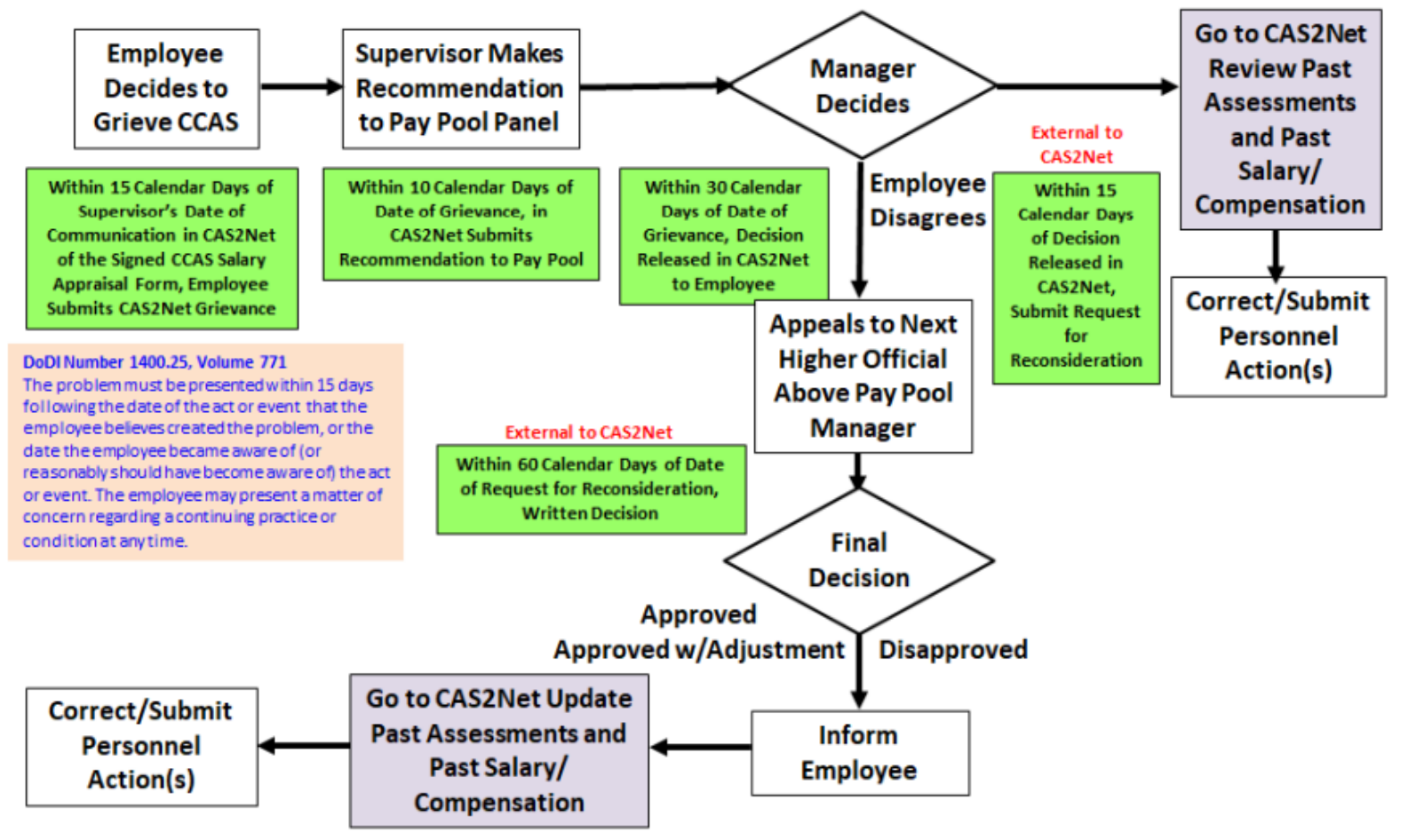

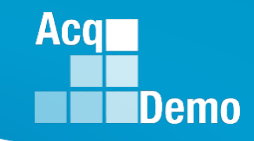

#### **CAS2Net Grievance Process – Without Grievance Window**

- To initiate a grievance for an employee as the administrator, go to:
  - Menu > Administrator > CCAS Management > Annual Assessment
  - Select the Initiate Grievance button
  - Select the preferred Fiscal Year and employee from the table

- Note: The administrator will have the ability to initiate a grievance on the employee's behalf regardless of if a Grievance Window is set or not

| 모 Home 🗸                                  |                                                                                                    |
|-------------------------------------------|----------------------------------------------------------------------------------------------------|
| 着 System Owner 🚽 👻                        |                                                                                                    |
| 🛓 Regional Pay Manager 🛛 👻                | General Information                                                                                                    |
| 🏖 Administrator 1 🔹                       |                                                                                                    |
| Appraisal Status                          | Fiscal Year:<br>2023 ×                                                                                                    |
| Offline Interface     Previous Cycle Data |                                                                                                    |
| sub-Panel Meeting                         | Supervisor Level 1: Supervisor Level 2: Sub-Panel Manager: Pay Pool Manager:                                                                          |
| CMS Online                                | Broadband Level: Occupational Series: Career Path: Expected OCS and Range:                                                                            |
| Macro-Free CMS/Subpanel<br>Interface      |                                                                                                    |
| Organization Management                   |                                                                                                    |
| Pay Pool Notices                          | Current Contribution Plan Details                                                                                                    |
| <ul> <li>Archived Appraisals</li> </ul>   |                                                                                                    |
| <ul> <li>Reports</li> </ul>               | Contribution Plan Effective Date                                                                                                    |
| Trusted Agent                             | 10-01-2022                                                                                                    |
| Z ≅ CCAS Management •                     |                                                                                                    |
| <ul> <li>Contribution Plans</li> </ul>    | Individual Objectives                                                                                                    |
| Assessments                               |                                                                                                    |
| Annual Assessments                        |                                                                                                    |
| ACDP Assessments                          |                                                                                                    |
| Closeout<br>Assessments                   |                                                                                                    |
| Grievances                                |                                                                                                    |
| Request to Next<br>Higher Official        | · · · · · · · · · · · · · · · · · · ·                                                                                                    |
| 🕫 👫 User Management 👻                     |                                                                                                    |
| 😝 Functional Reviewer 🗸 🗸                 | Job Achievement and/or Innovation Communication and/or Teamwork Mission Support Supervisor 1 Approval Initiate Grievance Employee History Cancel Save |

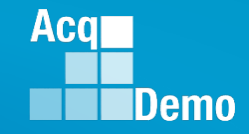

#### **CAS2Net Grievance Process – Without Grievance Window**

 Option to provide additional information in the email notifying the employee that their request to submit a grievance was initiated

| CAS2Net 2                             |          |             | This system is only designed for processing up to Cl | l and unauthorized disclosure of information is a violati | on of 💦 JERRY LEE 🗸 |
|---------------------------------------|----------|-------------|------------------------------------------------------|-----------------------------------------------------------|---------------------|
| Demo                                  |          |             | Email Options                                        | ×                                                         |                     |
| Your Session will expire in 9:37      | minutes. |             |                                                      |                                                           |                     |
| 🖵 Home                                |          |             | If you would like to add additional inform           | ation to the email sent to                                |                     |
| 🏯 System Owner                        |          | Annual Asse | the employee, please fill o                          | ut below.                                                 |                     |
| 🚔 Regional Pay Manager                |          |             | Additional Information                               |                                                           |                     |
| 🛓 Manager                             | ÷        |             |                                                      |                                                           |                     |
| 🙇 Administrator                       | -        |             |                                                      |                                                           |                     |
| • Appraisal Status                    |          |             |                                                      | Cancel Save                                               |                     |
| <ul> <li>Offline Interface</li> </ul> |          | Supervise   | PAV POOL                                             | Sub-Faller Mallager.                                      | Pay Pool Manager:   |
| Previous Cycle Data                   |          |             |                                                      |                                                           |                     |

 After saving, administrator has the option to set due dates by clicking on the calendar icon.

| General Information     |                        |              |                           | •                            |
|-------------------------|------------------------|--------------|---------------------------|------------------------------|
|                         |                        | Fiscal Year: |                           |                              |
|                         |                        | 2023         | Y                         |                              |
|                         |                        | 2025         |                           |                              |
| Supervisor Level 1:     | Supervisor Level 2:    |              | Sub-Panel Manager:        | Pay Pool / Pay Pool Manager: |
|                         |                        |              |                           |                              |
| Broadband Level:        | Occupational Series:   |              | Career Path:              | Expected OCS and Range:      |
|                         |                        |              |                           |                              |
|                         |                        |              |                           |                              |
| Employee Submit Date:   | Employee Due Date:     |              | Supervisor Received Date: | Supervicer Due Date:         |
| chiployee submit bate.  | Employee Due Date.     |              | Supervisor Received Date. | Supervisor Dite Date.        |
| 02-13-2024              |                        | -            |                           |                              |
| Supervisor Submit Date: | Manager Received Date: |              | Manager Due Date:         |                              |
| sepermon source once.   | manager received bate. |              |                           |                              |
|                         |                        |              |                           |                              |
|                         |                        |              |                           |                              |

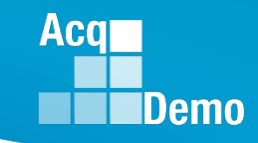

### **CAS2Net Grievance Process – With Grievance Window**

• CAS2Net Grievance Process with a Grievance Window

#### Administrative Grievance Process – Example with Grievance Window

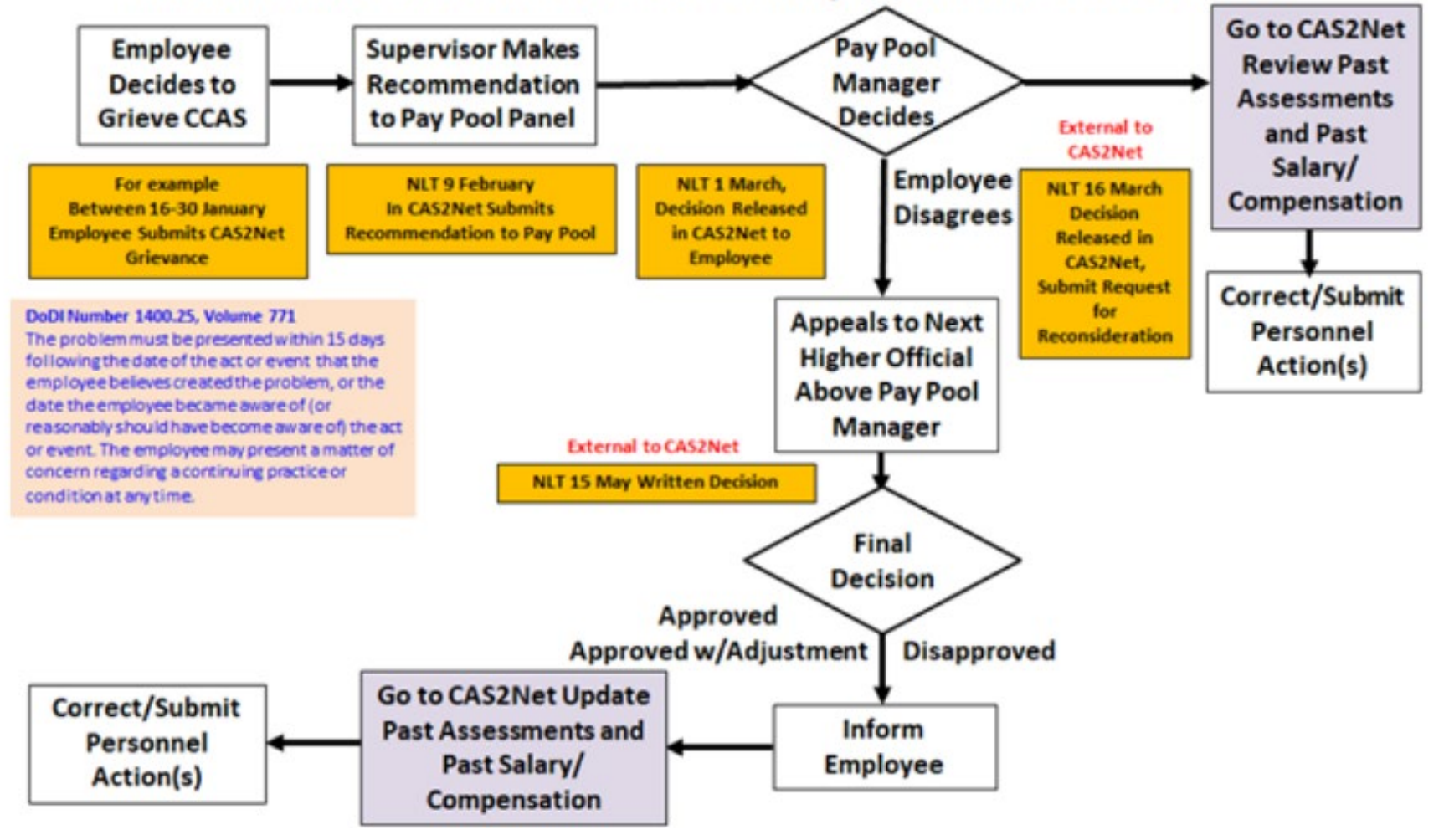

## Set a Grievance Window

- Acq Demo
- The Grievance Window is the specified time frame (start date and end date) defined by the administrator to allow employees to initiate and submit grievances themselves.
- The grievance window only effects the employee's ability to initiate a grievance.
  - As the administrator, you will have the ability to initiate a grievance on the employee's behalf regardless if a Grievance Window is set or not
- To set a Grievance Window, go to: Administrator > Organization Management > Organization

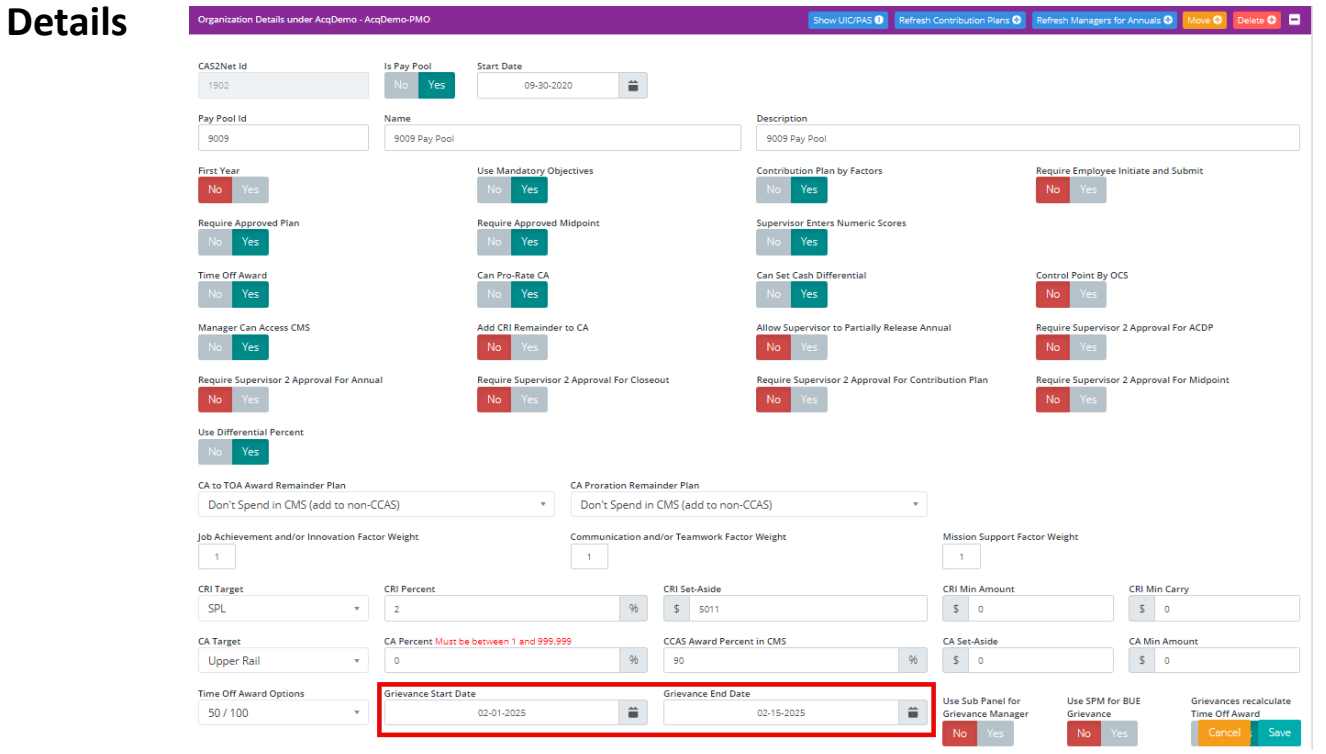

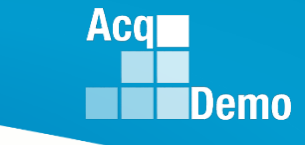

## **CAS2Net Grievance Process – With a Grievance Window**

- Once a Window has been established employees will have the ability to initiate a grievance within the designated timeframe.
- To initiate a grievance as the employee, go to:
  - Menu > Employee > Annual Assessment
  - Select the Initiate Grievance button

 Note: the employee will only have this option if a Grievance Window has been set by the administrator

| 은 Employee 🗸 👻                                                                     | Annual Assessmen                                                   | t for MOURN                                                                                          | NG DOVE (Employ                                                                                  | yee Signed)                                                                                          |
|------------------------------------------------------------------------------------|--------------------------------------------------------------------|----------------------------------------------------------------------------------------------------|--------------------------------------------------------------------------------------------------|----------------------------------------------------------------------------------------------------|
| <ul> <li>Contribution Plan</li> <li>Midpoint Assessment</li> </ul>                 | General Information                                                |                                                                                                    |                                                                                                  | •                                                                                                    |
| Annual Assessment<br>Additional Feedback                                           |                                                                    | Fi                                                                                                   | scal Year:<br>2021 💌                                                                             |                                                                                                    |
| <ul> <li>Salary Appraisal</li> <li>Archived Appraisals</li> <li>Reports</li> </ul> | Supervisor Level 1:<br>SUPERVISOR, ACDP<br>Broadband Level:<br>III | Supervisor Level 2:<br>Occupational Series:<br>0301 - MISCELLANEOUS<br>ADMINISTRATION AND<br>PROGRAM | Sub-Panel Manage<br>Career Path:<br>NH - Business Manage<br>and Technical Manage<br>Professional | er: Pay Pool Manager:<br>MANAGER, PAY POOL<br>Expected OCS and Range:<br>ement 73 - 76 - 80<br>ement |
|                                                                                    | Current Contribution Plan Details                                  | Contribution                                                                                         | Plan Effective Date                                                                              |                                                                                                    |

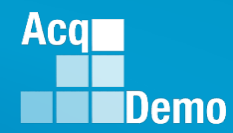

## **Grievance Status**

- To access and review grievances, go to: Menu > Administrator > CCAS Management > Grievances
- You can refer to an employee's grievance status and determine where he/she is in the grievance process.

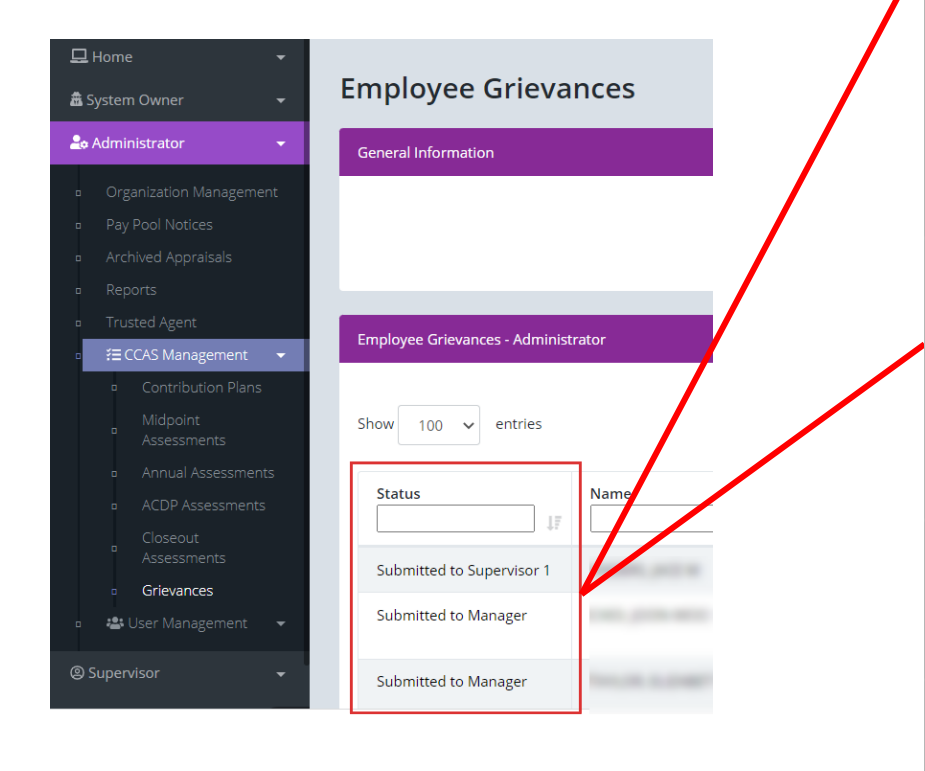

| Grievance Status                 | Status Description                                                                                                    |  |
|----------------------------------|----------------------------------------------------------------------------------------------------|--|
| Draft                            | Employee initiated grievance but hasn't submitted grievance to supervisor.                                                                                                    |  |
| Employee Submitted to Pay Pool   | Employee submitted grievance. However, the grievance is first<br>routed to the administrator. Pending grievance review, the<br>administrator will take one of the following actions:<br>• Return grievance to employee for modification.<br>• Forward grievance to employee's supervisor if no<br>further employee modifications are required.                                                                                                    |  |
| Submitted to Supervisor 1        | Administrator reviewed employee grievance and forwarded it<br>to supervisor. The supervisor is reviewing the grievance and<br>drafting recommendation accordingly.                                                                                                    |  |
| Supervisor Submitted to Pay Pool | <ul> <li>The supervisor submitted the employee grievance recommendation. However, the grievance is routed to the administrator for review. Pending grievance review, the administrator will take one of the following actions:         <ul> <li>Return grievance to supervisor for modification - grievance status reverts back to Submitted to Supervisor 1.</li> <li>Forward grievance to pay pool manager if no further modifications are required - grievance status advances to Supervisor Submitted to Pay Pool.</li> </ul> </li> </ul>                                                     |  |
| Submitted to Manager             | Administrator reviewed employee grievance and supervisor<br>recommendations and submitted it to the pay pool manager.<br>The Manager is reviewing the grievance and making the<br>decision. Pending grievance review, the administrator will take<br>one of the following actions:<br>• Return grievance to administrator for necessary action,<br>i.e., return to either employee or supervisor for<br>modification - grievance status reverts back to<br><b>Supervisor Submitted to Pay Pool.</b><br>• Make decision on employee grievance - grievance<br>status advances to <b>Completed</b> . |  |
| Completed by Manager             | Pay pool manager made a decision on employee's grievance.<br>Upon manager decision, administrator, supervisor, and<br>employee will see grievance status as <b>Completed by Manager</b> .<br><b>Completed by Manager</b> does not provide a revised Salary<br>Appraisal Form with recalculated OCS, RoR and/or CRI, CA,<br>Carryover, New Base Pay, New Total Pay. See Release.                                                                                                    |  |
| Released                         | Administrator releases grievance with manager's decision to<br>inform employee of the results. Upon release by the<br>administrator, employee can print the revised Salary Appraisal<br>Form with recalculated OCS, RoR and/or CRI, CA, Carryover,<br>New Base Pay, New Total Pay. Employee reviews manager<br>decision and signs grievance at this point.                                                                                                    |  |

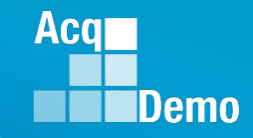

## **Prior to Releasing Grievance Results**

- A grievance marked as "Completed" means a decision was made by the Manager but still would require the administrator to review and complete the following tasks before releasing the results to the employee:
  - Review the "Summary of Score Change" panel for the revised payout.

| Summary of Score Change                                |                        |                           | 8                      |
|--------------------------------------------------------|------------------------|---------------------------|------------------------|
|                                                        |                        |                           |                        |
| Decision OCS: 100                                      | Decision ROR: 5        |                           |                        |
| Current CA Computed 2879                               | Current CA Carryover 0 | Current CRI Computed 7269 | Current CRI Approved 0 |
| New CA Computed 2879                                   | New CA Carryover 0     | New CRI Computed 7269     | New CRI Approved 0     |
| Discretionary G                                        | Discretionary CA 300   | Discretionary CRI 245     | New Base Pay 130291    |
| Generate Zip File                                      |                        |                           |                        |
| This record is read-only because it has been released. |                        |                           |                        |

- Under User Profile > History > Past Assessments ensure the adjustments to the supervisor categorical, numeric, PAQL scores and narrative were made.
- Confirm User Profile > History > Past Salary / Compensation captured the adjustments from the Summary of Score Change panel for GPI, CRI, CA, Carryover, New Base Pay as applicable.
- Confirm adjustments were duly recorded on the employee's Salary Appraisal Form under Administrator > Reports > Salary Appraisal Forms.
- If Grievances Recalculate Time Off Award was set at Yes in Organization Details, then check the revised CA to TOA hours

## **Release Grievance Results**

- To release/communicate grievance results to the employee, go to:
  - Menu > Administrator> CCAS Management > Grievances
  - From the table, select preferred employee to view grievance
  - Select **Release to Employee**, then yes to confirm
- After releasing the grievance decision to the employee, grievance status will update from "Completed by Manager" to "Released"
- The pay pool panel/manager's decision is final unless the employee requests reconsideration by the next higher official.
  - That official would then render the final decision on the grievance outside of CAS2Net
- Request/submit appropriate requests for personnel actions:
  - NOAC 894 General Adjustment
  - NOAC 891 Regular Performance Pay
  - NOAC 886 Lump Sum Performance Payment RB-NILPA
  - As required, NOAC 885 Lump Sum Performance Payment RB-ILPA (Rating Based In Lieu of Pay Adjustment)

Aca

- CAS2Net won't allow a grievance to be initiated for/by the employee until the employee has either signed the annual assessment and/or the administrator waived the signature requirement for the employee with justifiable reason(s) in CCAS Management > Annual Assessments > Employee > select "Employee Unavailable for Signature." See User Guide under Administrator > Grievances > Enable Grievances.
- 2. The Administrator/Super User facilitates, oversees, and administers the grievance process. *See User Guide under Administrator > Grievances > Grievance Overview*.
- 3. Setting a Grievance Window allows the employee to file a grievance on their own vs through the Administrator. However, the Administrator will have the ability to initiate a grievance with or without a Grievance Window.
- 4. To route a grievance to a former supervisor and/or pay pool see slide 15 for guidance.

Aca

 Administrator > If the annual assessment status is Released and employee cannot sign, select Employee Unavailable for Signature

Annual Assessment for BAMA ALA (Released)

Employee History
Cancel Save
Employee Unavailable for Signature
Figure CAS2Net 2.0
For Session will expire in 1449 minute
Figure CAS2Net 2.0
For Session will expire in 1449 minute
Figure CAS2Net 2.0
For Session will expire in 1449 minute
Figure CAS2Net 2.0
For Session will expire in 1449 minute
Figure CAS2Net 2.0
For Session will expire in 1449 minute
Figure CAS2Net 2.0
For Session will expire in 1449 minute
Figure CAS2Net 2.0
For Session will expire in 1449 minute
Figure CAS2Net 2.0
For Session will expire in 1449 minute
Figure CAS2Net 2.0
For Session will expire in 1449 minute
Figure CAS2Net 2.0
For Session will expire in 1449 minute
Figure CAS2Net 2.0
For Session will expire in 1449 minute
Figure CAS2Net 2.0
For Session will expire in 1449 minute
Figure CAS2Net 2.0
For Session will expire in 1449 minute
Figure CAS2Net 2.0
For Session will expire in 1449 minute
Figure CAS2Net 2.0
For Session will expire in 1449 minute
Figure CAS2Net 2.0
For Session will expire in 1449 minute
Figure CAS2Net 2.0
For Session will expire in 1449 minute
Figure CAS2Net 2.0
For Session will expire in 1449 minute
Figure CAS2Net 2.0
For Session will expire in 1449 minute
Figure CAS2Net 2.0
For Session will expire in 1449 minute
Figure CAS2Net 2.0
For Session will expire in 1449 minute
Figure CAS2Net 2.0
For Session will expire in 1449 minute
Figure CAS2Net 2.0
For Session will expire in 1449 minute
Figure CAS2Net 2.0
For Session will expire in 1449 minute
Figure CAS2Net 2.0
For Session will expire in 1449 minute
Figure CAS2Net 2.0
For Session will expire in 1449 minute
Figure CAS2Net 2.0
For Session will expire in 1449 minute
Figure CAS2Net 2.0
For Session will expire in 1449 minute
Figure CAS2Net 2.0
For Session will expire in 1449 minute
Figure CAS2Net 2.0
For Session will expire in 1449 minute
Figure CAS2Net 2.0
For Session will expire in 1449 minute
Figure CAS2Net 2.0
For Session will expire in 1449 minute
Figure CAS2Net 2.0
For Session will expire in 1449 minute
Figure CAS2Net 2.0
For Session will expire in 1449 minute
Figure CAS

Select reason why employee was unavailable to sign

| Acq CAS2Net 2.0 | Your Session will expire in 14:44 minutes | This system is only designed for processing up to CIII and upau | therized disclosure of information is      | a violation of the law.              | jerry Lee - |
|-----------------|-------------------------------------------|-----------------------------------------------------------------|--------------------------------------------|--------------------------------------|-------------|
|                 |                                           | Employee Unavailable for Signature                              | ×                                          |                                      |             |
|                 |                                           | Employee Unavailable For Signature Reason                       |                                            |                                      |             |
|                 | Annual Assessme                           | Select Option                                                   | *                                          |                                      |             |
|                 | General Information                       | Death of Employee                                               | <u>^</u>                                   |                                      |             |
|                 |                                           | Further education                                               |                                            |                                      |             |
|                 |                                           | Other h                                                         |                                            |                                      |             |
|                 |                                           | Reassigned to a non-AcqDemo position                            |                                            |                                      |             |
|                 |                                           | Refusal to Sign                                                 |                                            |                                      |             |
|                 | Supervisor Level 1                        | Removed during probationary period                              | ger:                                       | Pay Pool Manager:                    |             |
|                 | LEE, JEKKI                                | Resigned from Federal civilian service                          | <b>•</b>                                   |                                      |             |
|                 | Broadband Level:                          | Occupational Series:<br>0029 - ENVIRONMENTAL PROTECTION         | Career Path:<br>NK - Administrative Suppor | Expected OCS and Ran<br>29 - 32 - 36 | ge:         |

http:/acqdemo.hci.mil

Aca

 Administrator > If the annual assessment status is Pay Pool Approved and a supervisor is unavailable to sign

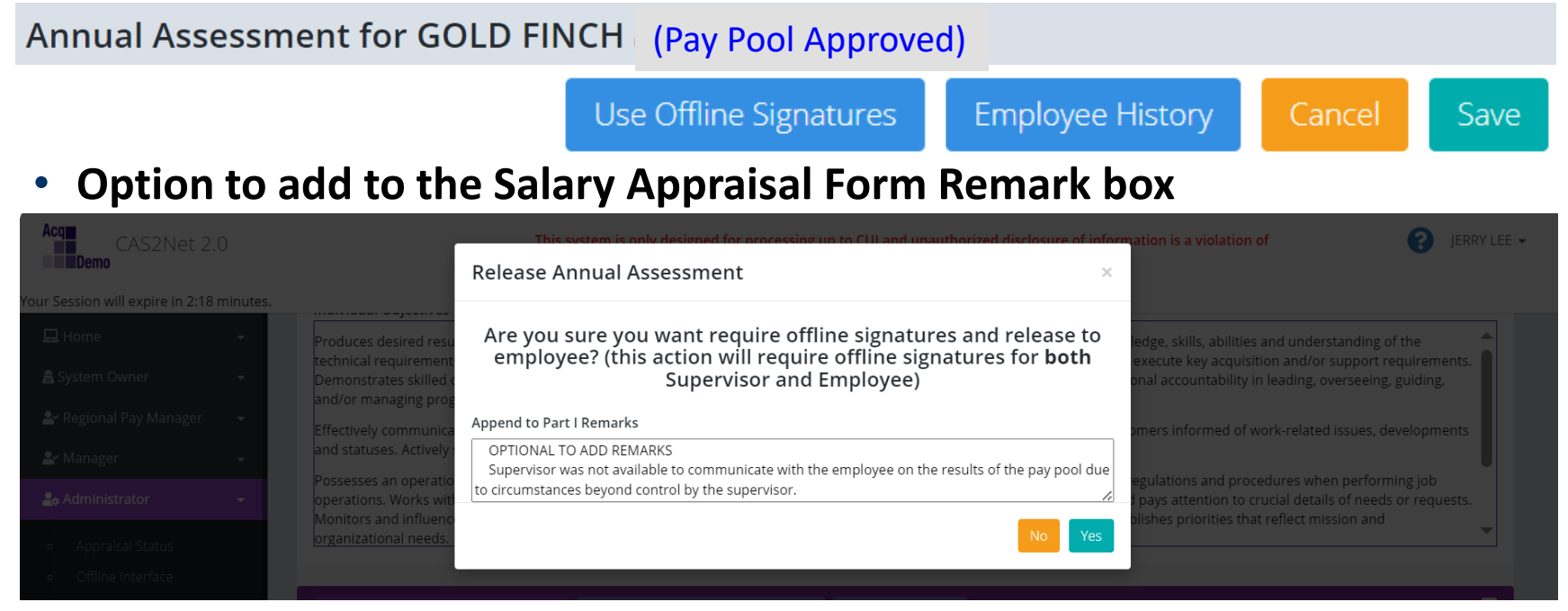

 Selecting Offline Signature, CAS2Net will offline sign for both supervisor and employee

| Discuss evaluation with employee and obtain signature confirming discussion. Signature of employee does not constitute agreement with CCAS appraisal. |                                |   |            |  |  |
|----------------------------------------------------------------------------------------------------|--------------------------------|---|------------|--|--|
|                                                                                                    | Offline/Wet Signature Required |   | 11-30-2023 |  |  |
| -                                                                                                    | LEE, JERRY                     | i | Date       |  |  |
|                                                                                                    | Offline/Wet Signature Required |   | 11-30-2023 |  |  |
| -                                                                                                    | FINCH, GOLD                    |   | Date       |  |  |

http:/acqdemo.hci.mil

Aca

If the annual assessment status is Employee Signed

Annual Assessment for KA ALAS (Employee Signed)

Completes pop-ups

Initiate Grievance

Employee History

Save

Acq

Demo

| Acq CAS2Net 2.0 Y                                                                             | our Session | will expire in 14:48 minutes                                                        | This system is only designed for processing up to CIII and                                                                                                    | unauthorized disclosure of information is a | violation of the law.                                                               | JERRY LEE - |
|-----------------------------------------------------------------------------------------------|-------------|-------------------------------------------------------------------------------------|----------------------------------------------------------------------------------------------------|---------------------------------------------|-------------------------------------------------------------------------------------|-------------|
|                                                                                               |             |                                                                                     |                                                                                                    | ^                                           |                                                                                     |             |
|                                                                                               |             |                                                                                     | Are you sure you want to initiate                                                                                                    | a Grievance?                                |                                                                                     |             |
|                                                                                               | Ann         | ual Assessme                                                                        |                                                                                                    |                                             |                                                                                     |             |
|                                                                                               | Gene        | ral Information                                                                     |                                                                                                    | No Yes                                      |                                                                                     |             |
|                                                                                               |             |                                                                                     |                                                                                                    |                                             |                                                                                     |             |
| Acq CAS2Ne<br>Menu<br>Home<br>& System Owner<br>* Regional Pay Manag                          | t 2.0 Yo    | our Session will expire in 14:49 minutes<br>CCAS Grievance f<br>General Information | This suffer is only designed for an excession on to Cill and<br>Delete Grievance<br>If you are sure you want to delete this Grie<br>reason and save. This action cann<br>Justification | vance please enter the ot be undone.        | tion of the law.                                                                    | LEE -       |
| 🚉 Manager<br>🛃 Administrator                                                                  |             |                                                                                     |                                                                                                    |                                             |                                                                                     |             |
| <ul> <li>Offline Interface</li> <li>Previous Cycle Date</li> <li>Sub-Panel Meeting</li> </ul> |             | Supervisor Level<br>HUDSON, CASSANDR/<br>Broadband Leve                             | . Occupational series.                                                                                                    | Cancel Save                                 | Pay Pool / Pay Pool Manager:<br>1014 / KILGORE, NICOLE R<br>Expected OCS and Range: |             |
| boo nanci meeting                                                                             |             |                                                                                     | 0346 - LOGISTICS MANAGEMENT                                                                                                    | NH - Business Management and Technical      | 80 - 83 - 87                                                                        |             |

http:/acqdemo.hci.mil

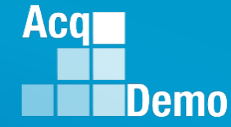

## **Request for Reconsideration to Next Higher Official**

• In development ... Request for Reconsideration to the Next Higher Official to the Pay Pool Manager process in CAS2Net

| 🖵 Home                                                         | - Administrator                                      | - 🕹 Employee 🗸 -                                                   | 🖵 Home 🚽                                   |
|----------------------------------------------------------------|------------------------------------------------------|--------------------------------------------------------------------|--------------------------------------------|
| 🛓 Next Higher Official                                         | Organization Management     Rev Pool Notices         | Contribution Plan                                                  | 🏝 Next Higher Official 🛛 👻                 |
| <ul> <li>Request for Reconsider</li> <li>Grievances</li> </ul> | Pay Pool Notices     Archived Appraisals     Reports | <ul> <li>Midpoint Assessment</li> <li>Annual Assessment</li> </ul> | Request for Reconsideration     Grievances |
| Law Manager<br>Law Administrator                               |                                                      |                                                                    |                                            |
| <ul> <li>Functional Reviewer</li> <li>Guest Rater</li> </ul>   | Contribution Plans     Midpoint     Assessments      | <ul> <li>Salary Appraisal</li> <li>Archived Appraisals</li> </ul>  |                                            |
| Supervisor                                                     | Annual Assessments     ACDP Assessments     Closeout | □ Reports                                                          |                                            |
| 온 ACDP Approving Official                                      | Closeout     Assessments     Grievances              |                                                                    |                                            |
|                                                                | Request to Next High<br>Official                     |                                                                    |                                            |

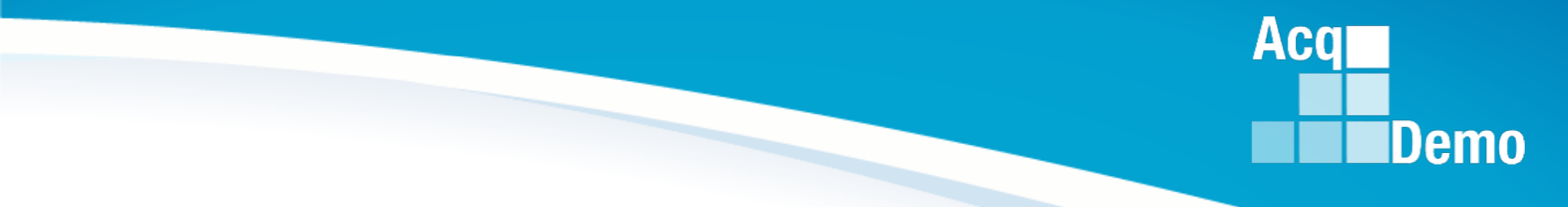

# **End of Year Reminder**

http:/acqdemo.hci.mil

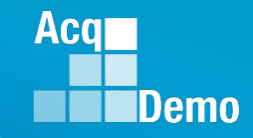

## Final Upload – CAS2Net Offline Interface

- Administrators will not be able to finalize until the 2024 GPI and locality area pay rates are published by OPM
- CAS2Net and the CMS set the 2025 GPI at 1.7% and used the 2024 locality rates, pending OPM published pay tables. Upon release of the 2025 GPI and locality rates, the AcqDemo Program Office will notify by posting a Pay Pool Administrator Advisory in CAS2Net stating Administrators must complete a roundtrip (download > import ... review ... validate ... export > upload) to capture the approved GPI and locality rate data then finalize the final upload.
- Another version of the CMS will not be posted for the approved GPI and locality rates. Use the latest posted version of the CMS.
- Use the 2024 Macro-Enabled CMS for the final export and upload.
- If you cannot use the Macro-Enabled CMS, contact your component/command rep and Jerry Lee at jerry.lee@dau.edu.

## Pay Pool Status Reports

- Schedule for producing Pay Pool Status Reports:
  - Reports will be generated by the AcqDemo Program Office and posted to CAS2Net in Pay Pool Notices on the specified date

| Projected Schedule for Producing the Pay Pool Status Reports                     |            |                  |                         |  |  |  |  |  |
|----------------------------------------------------------------------------------|------------|------------------|-------------------------|--|--|--|--|--|
| NotFinalReport and DataCompleteReport                                            |            |                  |                         |  |  |  |  |  |
| Pull Data from                                                                   |            |                  |                         |  |  |  |  |  |
|                                                                                  | CAS2Net    | Data Check Files | Post to                 |  |  |  |  |  |
| DCPDS File Date                                                                  | (5 PM* CT) | Distributed      | <b>Pay Pool Notices</b> |  |  |  |  |  |
| 20-Nov                                                                           | 21-Nov     | 22-Nov           | 22 Nov - Friday         |  |  |  |  |  |
| 4-Dec                                                                            | 5-Dec      | 6-Dec            | 6 Dec - Friday          |  |  |  |  |  |
| 18-Dec                                                                           | 19-Dec     | 19-Dec           | 20 Dec - Friday         |  |  |  |  |  |
| 1 Jan 2 Jan 3 Jan 3 Jan- Frida                                                   |            |                  |                         |  |  |  |  |  |
| Aim to produce transaction files and upload to CAS2Net NLT Wednesday 22 Jan 2025 |            |                  |                         |  |  |  |  |  |

Reports prior to complete pay pool uploads will lead to over reporting of issues.

Acq

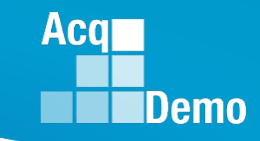

## End of Cycle Key Dates

|     |    | 1 2 3 4 5<br>6 7 8 9 10 11 12                | NOV |    | 1 2<br>3 4 5 6 7 8 9                         | DEC | <b>24</b> 1 2 3 4 5 6 7<br>8 9 10 11 12 13 4               |     | 26 | 567                         | 1 2            | 34<br>1011    |
|-----|----|----------------------------------------------|-----|----|----------------------------------------------|-----|------------------------------------------------------------|-----|----|-----------------------------|----------------|---------------|
| ост | 20 | 13 14 15 16 17 18 19<br>20 21 22 23 24 25 26 | NUV | 22 | 10 11 12 13 14 15 16<br>17 18 19 20 21 22 23 |     | <b>25</b> 15 16 17 18 19 20 21 22 23 24 <b>25</b> 26 27 28 | JAN | 01 | 12 13 14<br>19 <b>20</b> 21 | 15 16<br>22 23 | 17 8<br>24 25 |
|     | 21 | 27 28 29 30 31                               |     | ~~ | 24 25 26 27 28 29 30                         |     | <b>26</b> 29 30 31                                         |     |    | 26 27 28                    | 3 29 30 3      | 31            |

| 2024 End of Cycle Timeline                                                              |                                                                  |                        |                                                                 |                             |                             |                |  |  |
|-----------------------------------------------------------------------------------------|------------------------------------------------------------------|------------------------|-----------------------------------------------------------------|-----------------------------|-----------------------------|----------------|--|--|
| <u>Day</u>                                                                              | <b>Date</b>                                                      |                        | Action By                                                       |                             |                             |                |  |  |
|                                                                                         |                                                                  | CAS2Net activat        | es end-of-cycle mo                                              | dules:                      | Appraisal Status, Offline   |                |  |  |
|                                                                                         |                                                                  | Interface and Pr       | evious Cycle Data,                                              | Sub-Pa                      | nel Meeting, CMS Online,    | PMO            |  |  |
| Turadau                                                                                 | 1-Oct-24                                                         | Macro-Free Sub         |                                                                 |                             |                             |                |  |  |
| Tuesday                                                                                 |                                                                  | Pay Pool Notice        | Pay Pool Notices with 2024 Macro-Enabled Sub-Panel Meeting      |                             |                             |                |  |  |
|                                                                                         |                                                                  | Spreadsheet, 2         | PMO                                                             |                             |                             |                |  |  |
|                                                                                         |                                                                  | Pay Pool Analysis Tool |                                                                 |                             |                             |                |  |  |
| Thursday                                                                                | 21-Nov-24                                                        | Pay Pool Notice        | Pay Pool Notices with Not Final Reports / Data Complete Reports |                             |                             |                |  |  |
|                                                                                         |                                                                  | Initial Upload         | DAF & DCMA 6 De                                                 | c <b>2024</b>               |                             | Pay Pool       |  |  |
| Friday                                                                                  | 13-Dec-24                                                        | **subject to co        | omponent/comm                                                   | and ear                     | rlier initial upload date** | Administrators |  |  |
|                                                                                         |                                                                  | Final Upload           | DAF 20 Dec 2024                                                 |                             |                             | Pay Pool       |  |  |
| Wednesday 8-Jan-25 <b>**subject to component/command earlier initial upload date</b> ** |                                                                  |                        |                                                                 | rlier initial upload date** | Administrators              |                |  |  |
| Sunday 12-Jan-25 First full pay period in January (12 Jan to 25 Jan)                    |                                                                  |                        |                                                                 |                             |                             |                |  |  |
| Friday                                                                                  | 17-Jan-25                                                        | Pay Pools com          | PMO                                                             |                             |                             |                |  |  |
| Tuesday                                                                                 | lesday 21-Jan-25 Pay transactions posted to regional pay offices |                        |                                                                 |                             |                             |                |  |  |

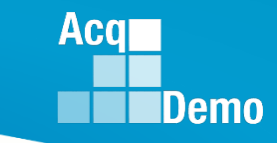

## **2024 Open Forum Schedule**

- ✓ 04 January, 1pm 2:30pm ET: CCAS Pay Transactions for Regional Pay Offices
- ✓ 01 February, 1pm 2:30pm ET: CCAS Grievance and Archive/Transfer
- ✓ 07 March, 1pm 2:30pm ET: Assigning Mandatory Objectives, Mid-Point Review, Additional Feedback, and Closeout Assessment
- ✓ 04 April, 1pm 2:30pm ET: Communicating with AcqDemo Program Office on CAS2Net and CCAS Issues
- ✓ 02 May, 1pm 2:30pm ET: Reports FY-based Reports & Current Settings Reports
- ✓ 06 June, 1pm 2:30pm ET: Macro Free Sub Panel Spreadsheet and Compensation Management Spreadsheet (CMS) Introduction
- ✓ 11 July, 1pm 2:30pm ET: Creating Sub-Organization Levels and Assigning Sub-Panel Managers, and User Role Assignments
- ✓ 01 August, 1pm 2:30pm ET: CCAS Spreadsheet Test Schedule (Offline Sub-Panel Meeting Spreadsheet, Offline CMS, Macro Free versions, and CAS2Net Online versions)
- ✓ 05 September, 1pm 2:30pm ET: Post Cycle Modules (Appraisal Status, Offline Interface, Previous Cycle Data, Sub-Panel Meeting and CMS Online)
- ✓ 12 September, 1pm 2:30pm ET: Transfer, Archive and Post Cycle Activities
- ✓ 19 September, 1pm-2:30pm ET: Changes in Sub-Panel Meeting and CMS
- ✓ 26 September, 1pm-2:30pm ET: Macro Free Sub Panel Spreadsheet and Macro Free CMS
- ✓ 03 October, 1pm-2:30pm ET: Discrepancy Reports
- ✓ 10 October, 1pm-2:30pm ET: Lock/Unlock Supervisor 1, Sub-Pay Pool and Pay Pool
- ✓ 17 October, 1pm-2:30pm ET: Pay Pool Analysis Tool (PAT)
- ✓ 07 November, 1pm-2:30pm ET: Initial and Final Upload
- ✓ 21 November, 1pm-2:30pm ET: Not Final Reports and Data Complete Reports
- 05 December, 1pm-2:30pm ET: Grievance/Grievance Window

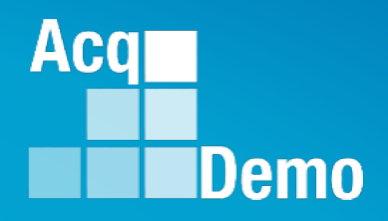

# **Open Forum Questions?**

AcqDemo.Contact@dau.edu

Erin.Murray@dau.edu

jerry.lee@dau.edu